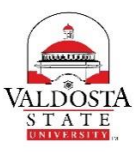

## **OneUSG Connect Job Aid**

## Submitting December Payroll for 10- Month Faculty (Due 12/6/17 by 9AM)

| Step | Command   | Action                                                                                                    |
|------|-----------|----------------------------------------------------------------------------------------------------|
| 1.   | Login to: | OneUSG Connect                                                                                                    |
| 2.   | Select:   | From Employee Self Service, select Time and Absence tile. Time and Absence                                                                                                    |
| 2.   | Select:   | Weekly Timesheet         Image: Weekly Timesheet         Image: Exceptions         Image: Payable Time Summary                                                                                                    |
| 3.   | Confirm:  | View By is Calendar Period and date is 12/1/17.          Select Another Timesheet         *View By       Calendar Period         *Date       12/01/2017         Image: Select Another Timesheet         *Date       12/01/2017                                                                                                    |
| 4.   | Select:   | Click Submit on your timesheet.         Actions * Time Source       Schedule         Select Another Timesheet         *Uiew By Calendar Period       *         *Date 12/01/2017       *         Total Reported Hours 1         The Payable Time page will populate after processing is complete. Abse         Frim Friday 12/01/2017 to Sunday 12/31/2017 ?         Time Reporting Code       Fri         12/1       ©         00VAC - Vacation       6.00         Submit       Submit |
| 5.   | Select:   | Your will be prompted to confirm. Select OK. Please confirm if all the absence entries have been validated. (2000,216) Please confirm all of your absences/leave were entered for the pay period. If not, cancel and submit any absence requests before submitting the timesheet. OK Cancel                                                                                                    |

| 6. Select | : You will receive a confirmation message. Select <b>OK</b> .                                                                  |
|-----------|----------------------------------------------------------------------------------------------------|
|           | Submit Confirmation                                                                                                    |
|           | Your timesheet for Period 2017-12-01 to 2017-12-31 is submitted. Your timesheet will be available for approval within an hour. |
|           | OK                                                                                                    |
|           |                                                                                                    |
| 7. Select | : Remember to sign out of the application by clicking the Action List icon on the NavBar.                                      |
| 8. Select | : Click the <b>Sign Out</b> option in the listing.                                                                             |